## プロジェクタ映像・音声出力に関するFAQ

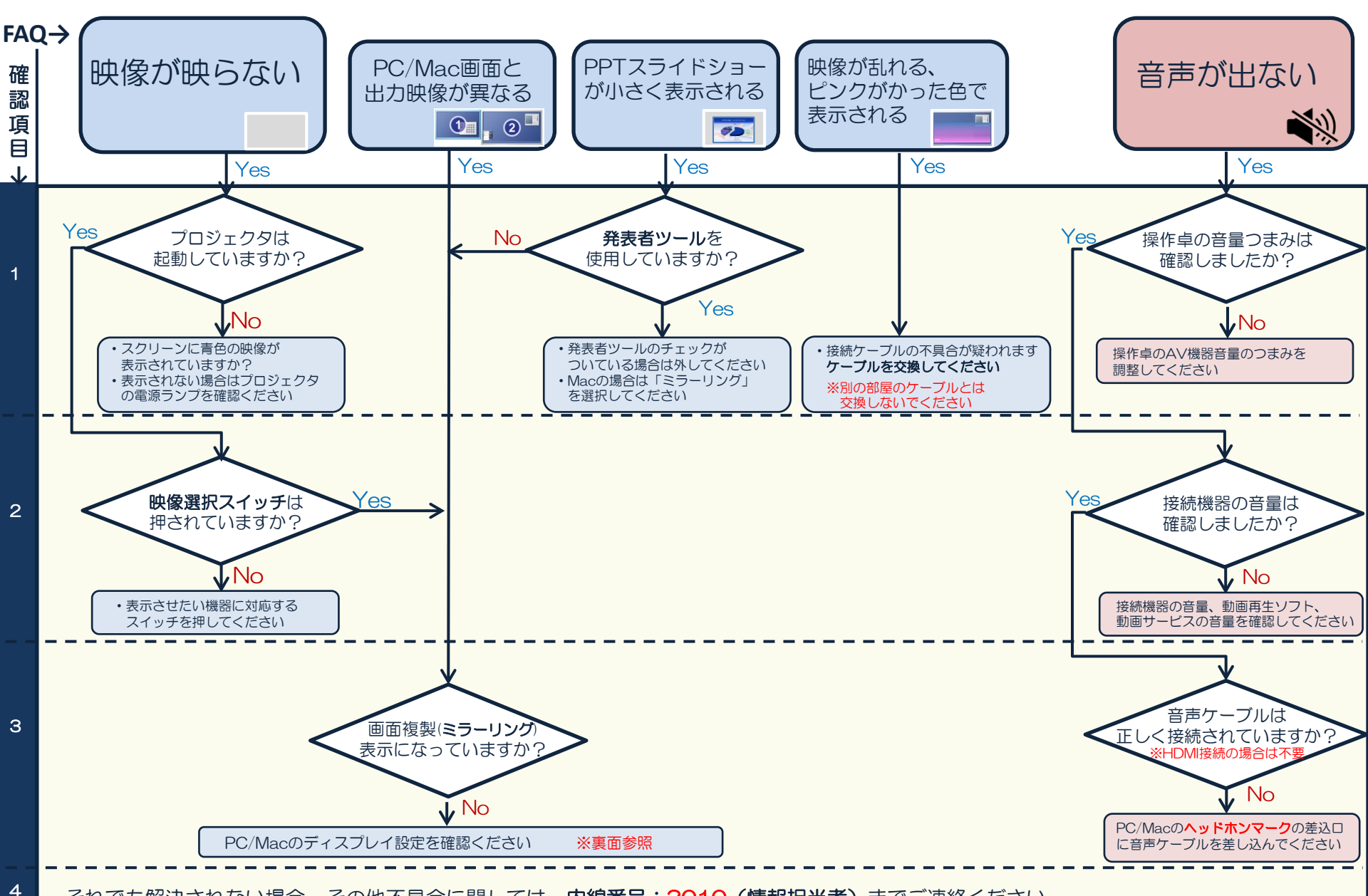

それでも解決されない場合、その他不具合に関しては、内線番号:3010(情報担当者) までご連絡ください

ディスプレイモードのミラーリング設定手順

以下は設定の例です。機種・OSバージョンにより表記や画面が違う場合があります。

## <u>Windows</u>

- 1. デスクトップ上で右クリックし、「画面の解像度」をクリックする。
- ディスプレイ:1/2マルチモニター、 解像度:オクタホールの場合「1024×768」、 その他講義室はPCにあわせて最適な解像度を選択する。 複数のディスプレイ:表示画面を複製する を選択する。
- 3. 「OK」をクリックし、画面を閉じる。

## <u>Mac</u>

アップルメニューから「システム環境設定」を選び、
「ディスプレイ」をクリックする。
「ディスプレイ」タブの「~に最適」を選択し、「配置」タブの「ディスプレイをミラーリング」にチェックを入れる。

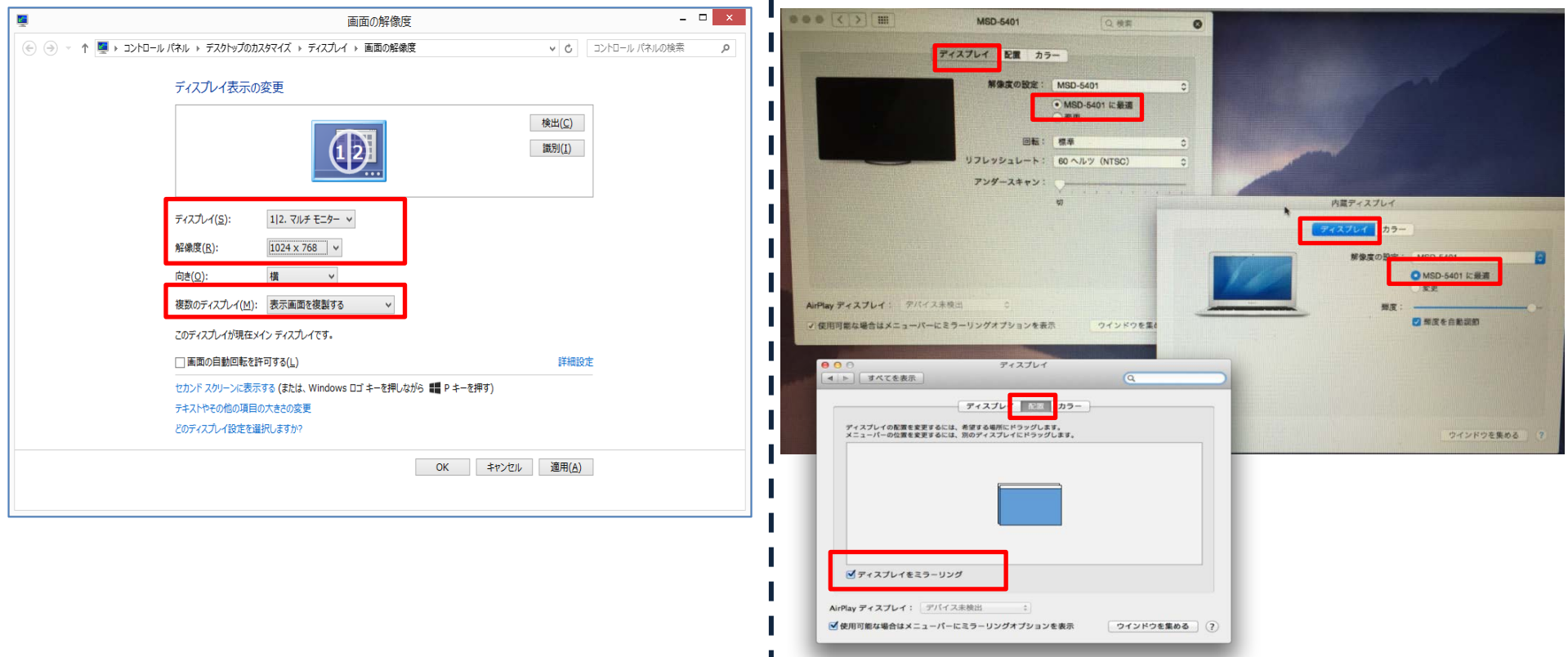